## **Student Infinite Campus Portal Instructions**

- Website: https://hawaii.infinitecampus.org/campus/portal/hawaii.jsp
- Apple or Android devices: Download Campus Student app District Name: Hawaii State drop down list select: Hawaii Click on Hawaii Department of Education

## Step 1:

Hawaii Department of Education

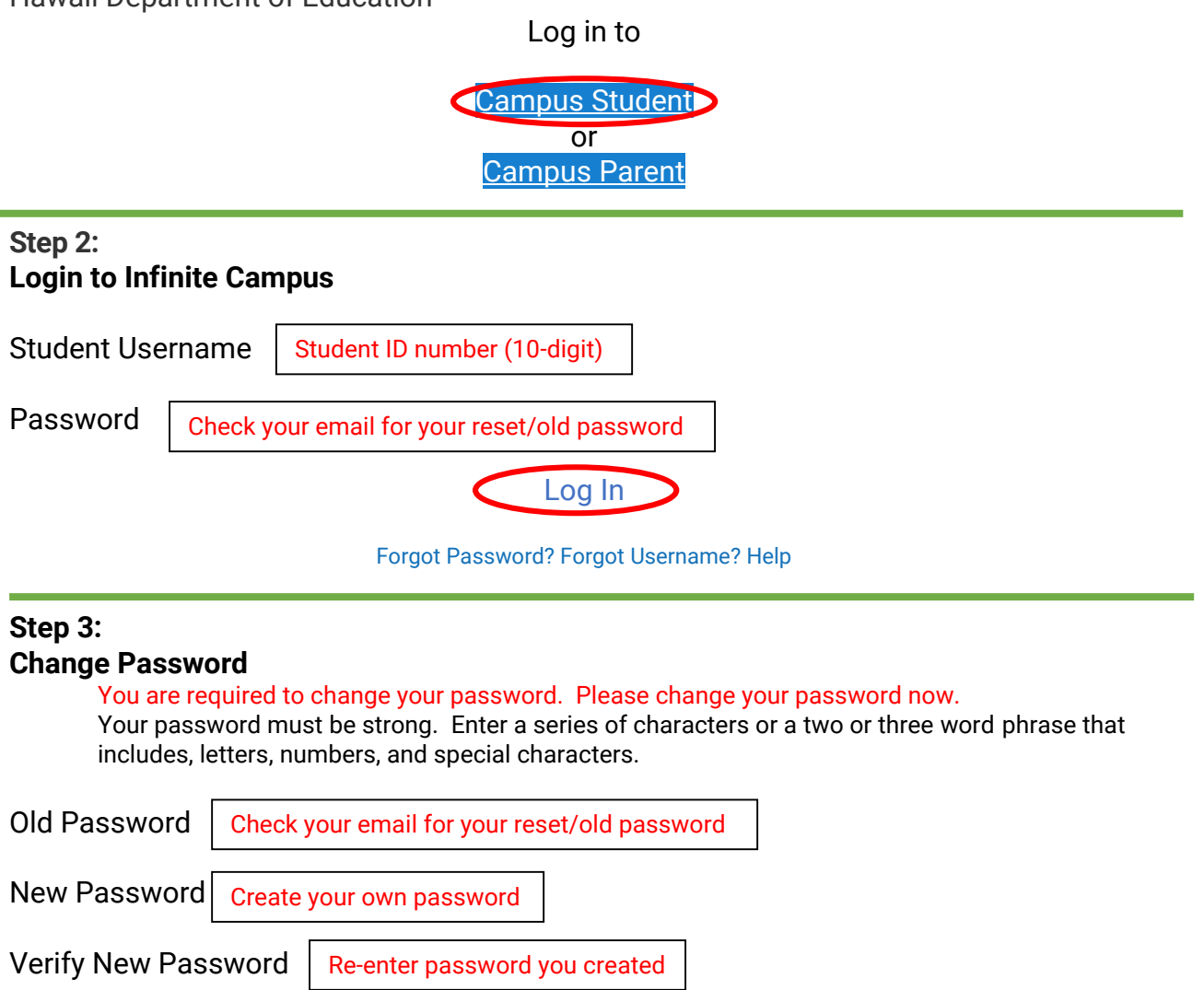

\*You may or may not be asked to enter a Security Email address. If you are asked to enter an email, please use your personal email. Do not use your school email account.

Select Save

If you forget your login information, go to the school's website (<u>https://www.waiakeahigh.k12.hi.us/</u>) and click on the Infinite Campus Help Desk Icon.

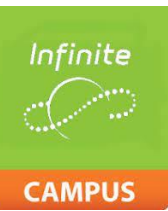